# 用學生帳號登入 google meet 的方式

★每個海山的學生都有一個學校已建好的帳號此帳號為新北市學生專屬,在新北市就學期間皆可使用。(三年級後的資訊課上課都會以這個帳號登入)

帳號如下 (1號 hs108132、2號 hs108133、3號 hs108134.....)

| <ul> <li>▼ 導動/二年五班學生帳號</li> <li>▼ ● 廠碼還原</li> <li>▼ ● 廠目</li> </ul> |                      |       |      |          |  |  |  |
|---------------------------------------------------------------------|----------------------|-------|------|----------|--|--|--|
| 年班/單位                                                               | 姓名                   | 身分證字號 | 帳號狀態 | 自訂帳號     |  |  |  |
| 二年五班01號                                                             | 江伯森                  |       | ~    | hs108132 |  |  |  |
| 二年五班02號                                                             | 君臣 湯                 |       | ~    | hs108133 |  |  |  |
| 二年五班03號                                                             | 李丞 谟                 |       | 4    | hs108134 |  |  |  |
| 二年五班04號                                                             | 迎る一葉                 |       | ~    | hs108135 |  |  |  |
| 二年五班05號                                                             | 冠珍匮                  |       | ~    | hs108136 |  |  |  |
| 二年五班06號                                                             | 石沅岱                  |       | ~    | hs108137 |  |  |  |
| 二年五班07號                                                             | 蔡浦淵                  |       | ~    | hs108138 |  |  |  |
| 二年五班08號                                                             | 江南强王                 |       | 4    | hs108139 |  |  |  |
| 二年五班09號                                                             | 洪康荣                  |       | ~    | hs108140 |  |  |  |
| 二年五班10號                                                             | 胡祐傑                  |       | ~    | hs108141 |  |  |  |
| 二年五班11號                                                             | <b>那</b> 行:##        |       | ~    | hs108142 |  |  |  |
| 二年五班12號                                                             | 林银门                  |       | ~    | hs108143 |  |  |  |
| 二年五班13號                                                             | 黄山的                  |       | v    | hs108144 |  |  |  |
| 二年五班14號                                                             | 潮保 助                 |       | ~    | hs108145 |  |  |  |
| 二年五班15號                                                             | \$8首·羽               |       | ~    | hs108146 |  |  |  |
| 二年五班16號                                                             | 孕妇格                  |       | ~    | hs108147 |  |  |  |
| 二年五班17號                                                             | 陳霍し宥                 |       | ~    | hs108499 |  |  |  |
| 二年五班18號                                                             | 余妙时                  |       | ~    | hs108150 |  |  |  |
| 二年五班19號                                                             | 姜町形                  |       | ~    | hs108151 |  |  |  |
| 二年五班20號                                                             | 師李川                  |       | ~    | hs108152 |  |  |  |
| 二年五班21號                                                             | ØB7/133 M            |       | ~    | hs108153 |  |  |  |
| 二年五班22號                                                             | 余苡安                  |       | ~    | hs108154 |  |  |  |
| 二年五班23號                                                             | 经证证                  |       | v    | hs108155 |  |  |  |
| 二年五班24號                                                             | 林邦行業                 |       | ~    | hs108156 |  |  |  |
| 二年五班25號                                                             | 蔡岱·論                 |       | ~    | hs108157 |  |  |  |
| 二年五班26號                                                             | 唐子晴                  |       | ~    | hs108158 |  |  |  |
| 二年五班27號                                                             | 查测过非理                |       | ~    | hs108149 |  |  |  |
| 二年五班28號                                                             | ((#))\$117           |       | v    | hs108160 |  |  |  |
| 二年五班29號                                                             | <b>DRESS</b> (2) (5) |       | ~    | hs108161 |  |  |  |
| 二年五班30號                                                             | <b>相任</b> 年1月        |       | ~    | hs108162 |  |  |  |
| 二年五班31號                                                             | 余列川                  |       | ~    | hs108163 |  |  |  |
| 二年五班32號                                                             | 邱聿/良                 | F     | ~    | hs108148 |  |  |  |

#### 登入方式:

#### **1、**從海山國小首頁,右上角「新北市單一認證」登入。

(若您從一般 GOOGLE 介面登入,<u>則需在帳號後面加上@apps.ntpc.edu.tw</u>)

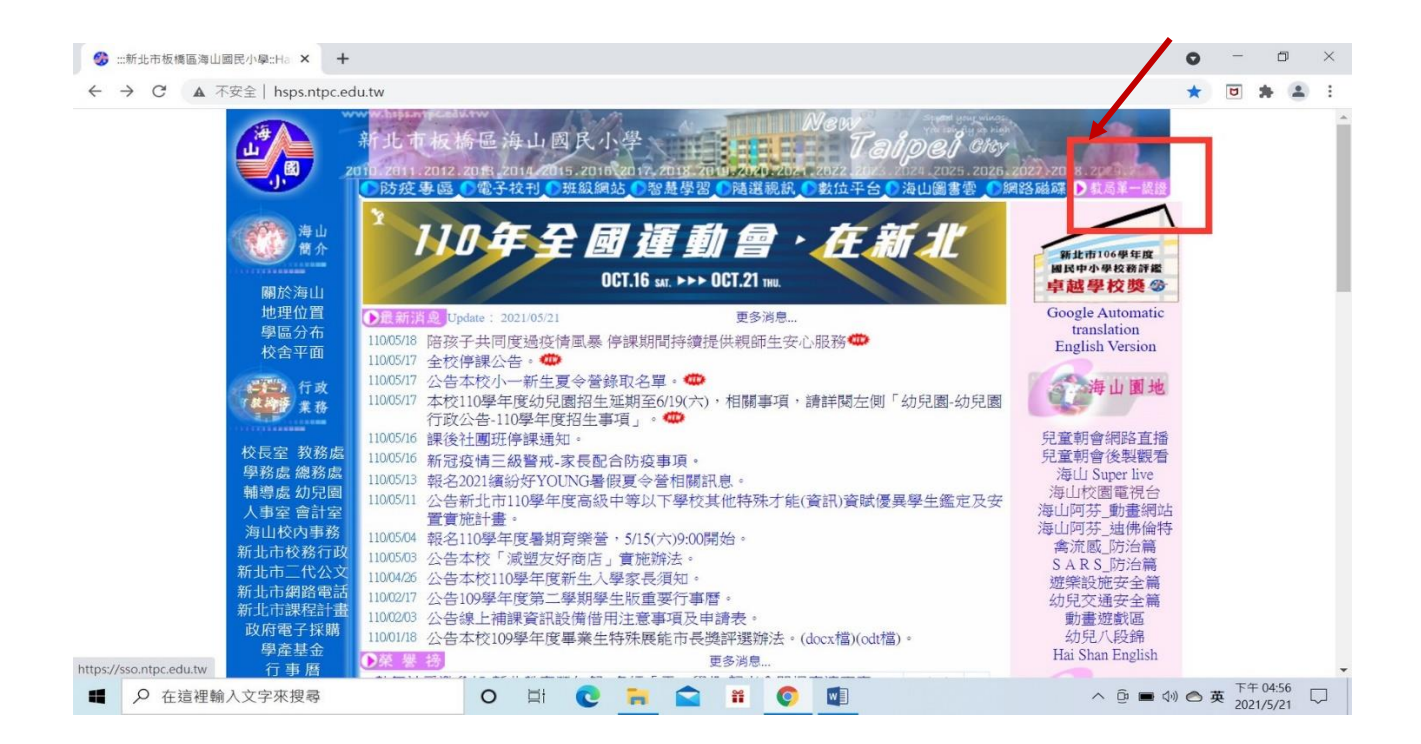

#### 2、 輸入學生的帳號 (例如 31 號宛臻是 hs108163)

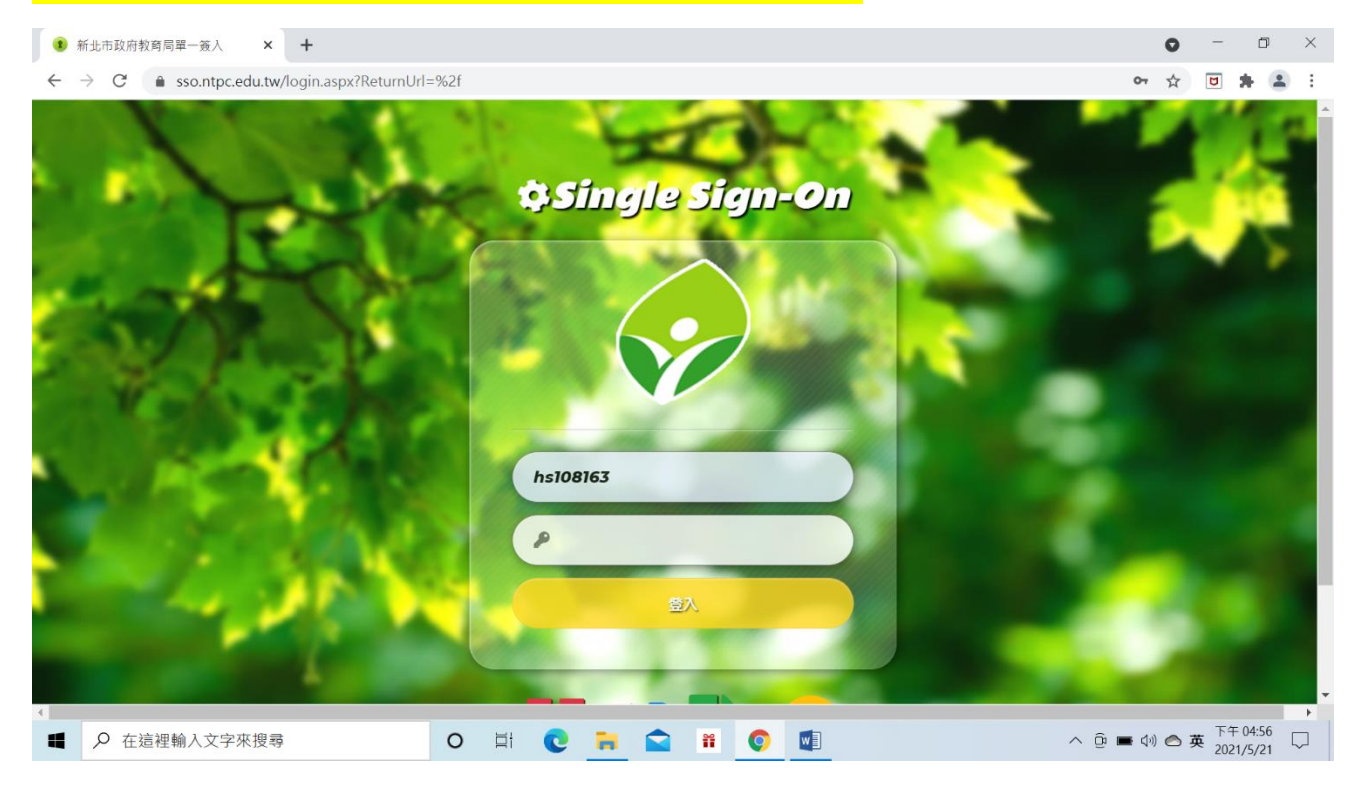

#### 3、輸入密碼 密碼是學生身分證字號 (英文字開頭要大寫)

### 建議登入後勿隨意更改密碼,避免忘記密碼

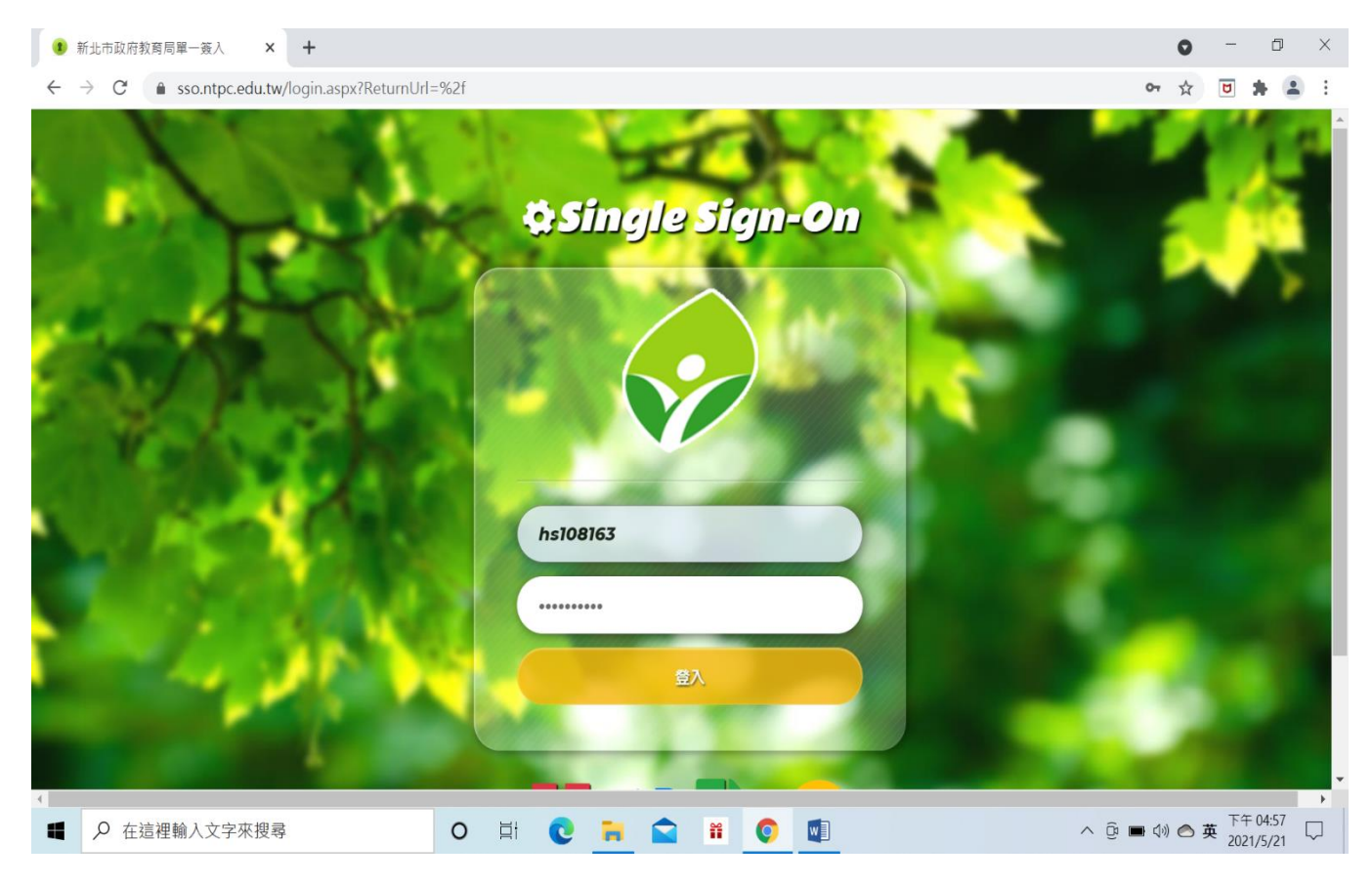

#### <mark>4、點選谷歌應用程式</mark>

| 新北市政府教育局單一簽入 ×                                                 | +                                                                    | 0                           | -              | ٥              | $\times$ |
|----------------------------------------------------------------|----------------------------------------------------------------------|-----------------------------|----------------|----------------|----------|
| $\leftarrow \  \  \rightarrow \  \  \  \  \  \  \  \  \  \  \$ |                                                                      | <b>07</b> 🕁                 | 5              | • •            | :        |
| Ş                                                              | Education Bureau, New Taipei City<br>新北市教育局 單一認證入口<br>Single Sign-On | ð                           |                |                | •        |
|                                                                | 個人基本資料     要請帳號連結     虚擬私有網路                                         |                             |                |                |          |
|                                                                | 較勝行政系統         会敬應用程式         成軟應用程式         限師生平台                   |                             |                |                |          |
| https://play.ntpc.edu.tw<br>■ ♀ 在這裡輸入文字來搜尋                     | O H C N N O N O N                                                    | <ul> <li>● (小) 〇</li> </ul> | 英 下午(<br>2021) | 04:57<br>/5/21 | 7        |

### 5、點九宮格後會看到 google meet

| 新北市政府教育局         |               | is.nti 🗙 | +                                 |         |                | 0     | - 0   |
|------------------|---------------|----------|-----------------------------------|---------|----------------|-------|-------|
| ← → C (m)        |               |          |                                   |         |                |       | U 🖈 🚳 |
| = 附 Gmail        | <b>Q</b> 搜尋郵件 |          |                                   | •       | ()<br>()<br>() |       |       |
| ➡ 撰寫             | □- C :        |          |                                   |         | たったま           |       |       |
|                  | 🗌 🚖 Gmail 小組  |          | 取得官方 Gmail 應用程式 - 取得官方 Gmail 應用程式 | 您必須使用官」 | 记场             |       |       |
| 🔲 收件匣 2          |               |          |                                   | 收供面击建设- | Google 帳       | Gmail | 雲端硬碟  |
| ★ 已加星號           | U Gmail 小船    |          | <b>新放收计理读用物款</b> - 截翅使用吸针型 法还找五部计 | 收计里内建强/ |                |       |       |
| ● 已延後            |               |          |                                   |         | <b>1</b>       | =     |       |
| > 寄件備份           |               |          |                                   |         | Classroom      | 文件    | 試算表   |
| 草稿               |               |          |                                   |         |                |       | -     |
|                  |               |          |                                   |         |                | 31    |       |
| Meet             |               |          |                                   |         | IEUŦIX         | 日曆    | Chat  |
| ■ 發起會議           |               |          |                                   |         |                |       |       |
| <b>1</b> 我的會議    | 使用了 0 GB      |          | 計劃政策                              |         |                | :=    | =     |
| Hangouts         |               |          | 由 Google 技術提供                     |         | Meet           | 表單    | 協作平台  |
| <b>宛臻</b> 宛臻 ▼ + |               |          |                                   |         | -              | -     |       |
|                  |               |          |                                   |         |                |       |       |

## 6、看到這個畫面就是成功了!

| ● 新北市政府教育局單一部                                         | Bangs II × Or Google Meet | × +        |                                                  | •                |
|-------------------------------------------------------|---------------------------|------------|--------------------------------------------------|------------------|
| ← → C                                                 |                           |            |                                                  | 🖈 😇 🗯 🚥 E        |
| Google Meet                                           |                           |            | 下午4:59・5月21日 圓五 ⑦ 🕻                              | I 🔅 III 🙉        |
| 人人適用的安全視<br>務<br>只要有 Google Meet, 隨時隨地都能與他人展<br>辦慶祝活動 |                           | <          |                                                  | >                |
| 進一步瞭解 Google Meet                                     |                           |            | 取得會議的分享連結<br>按一下 廢起新會議即可取得傳送給會議邀講<br>通結<br>• • • | 對象的              |
| ■ 👂 在這裡輸入文字來搜尋                                        | 0 🛱 💽 📻 😭                 | <b># (</b> | ∧ ĝ ■                                            | ■ 小) 合英 下午 04:59 |